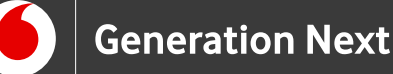

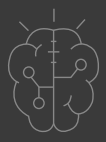

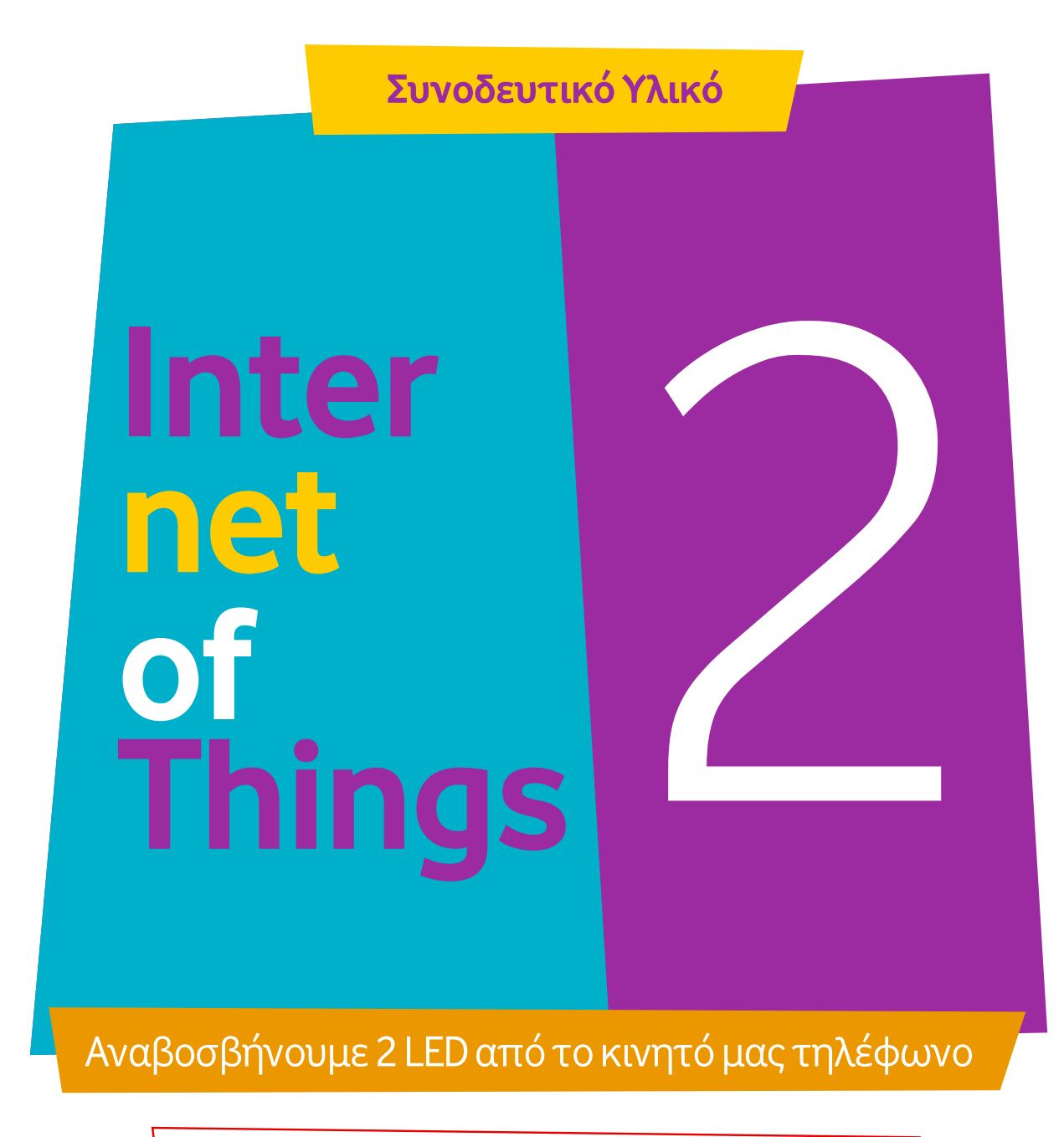

Κώδικας εφαρμογής App Inventor

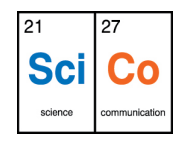

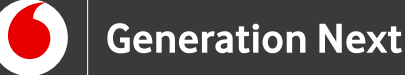

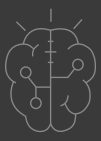

## Υλοποίηση Ι.Μαλαμίδης, 2018

Βρισκόμαστε στο περιβάλλον της εφαρμογής App Inventor, στο project που έχουμε δημιουργήσει σύμφωνα με τα βήματα που περιγράφονται στο συνοδευτικό αρχείο 2.

 Από το παράθυρο "Blocks" αριστερά, κάνουμε αριστερό κλικ στο "ListPicker1" και στο διαφανές μενού με τα πλακίδια που ανοίγει, σύρουμε δεξιά στο παράθυρο κώδικα το πλακίδιο: "when ListPicker1.BeforePicking."

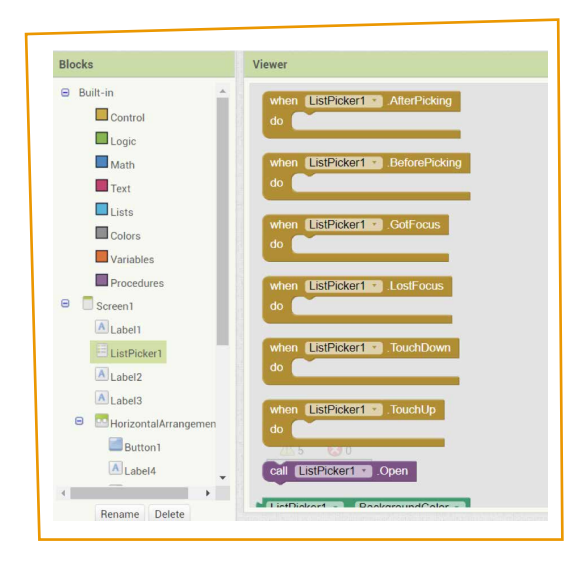

#### Εικόνα 1.

2. Από το παράθυρο "Blocks" αριστερά, κάνουμε αριστερό κλικ στο "ListPicker1" και στο διαφανές μενού με τα πλακίδια που ανοίγει, σύρουμε δεξιά στο παράθυρο κώδικα το πλακίδιο: "σετ ListPicker1.Elements to."

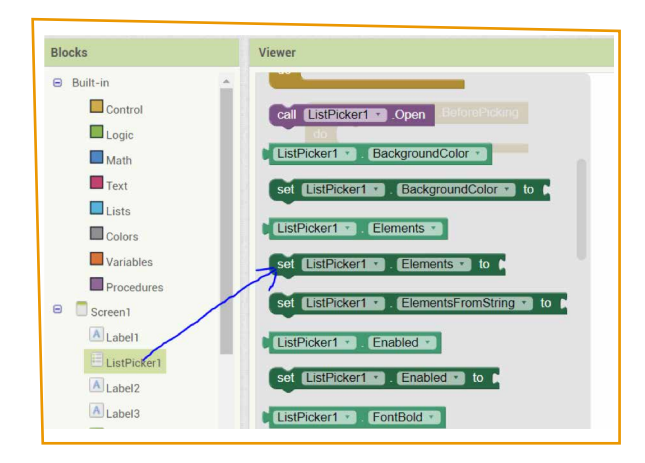

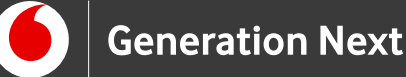

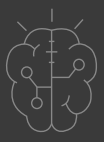

3. Από το παράθυρο "Blocks" αριστερά, κάνουμε αριστερό κλικ στο "BluetoothClient1" και στο διαφανές μενού με τα πλακίδια που ανοίγει, σύρουμε δεξιά στο παράθυρο κώδικα το πλακίδιο: "BluetoothClient1 .ddressesAndNames" και το βάζουμε στην υποδοχή του προηγούμενου πλακιδίου.

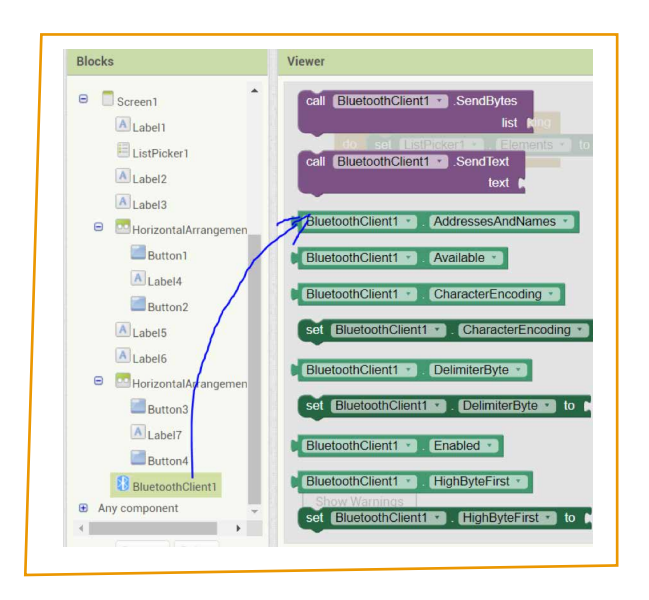

Εικόνα 3.

| do | Cot | ListDick | ort z  | Elomonte |  | Bluetooth   | Cliont1 | AddrossosAndNam | 00 - |
|----|-----|----------|--------|----------|--|-------------|---------|-----------------|------|
| uu | Sel | LISTFICK | lerr . | Liement  |  | Didetooting | Slienti | AddressesAndham | 35   |

| _ |    |     |   |   |
|---|----|-----|---|---|
| _ |    | ~~/ | ~ | л |
|   | LN | U V | u |   |
|   |    |     |   |   |

4. Από το παράθυρο "Blocks" αριστερά, κάνουμε αριστερό κλικ στο "ListPicker1" και στο διαφανές μενού με τα πλακίδια που ανοίγει, σύρουμε δεξιά στο παράθυρο κώδικα το μπεζ πλακίδιο: "when ListPicker1.AfterPicking."

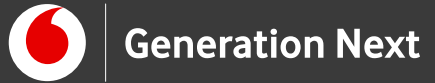

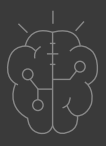

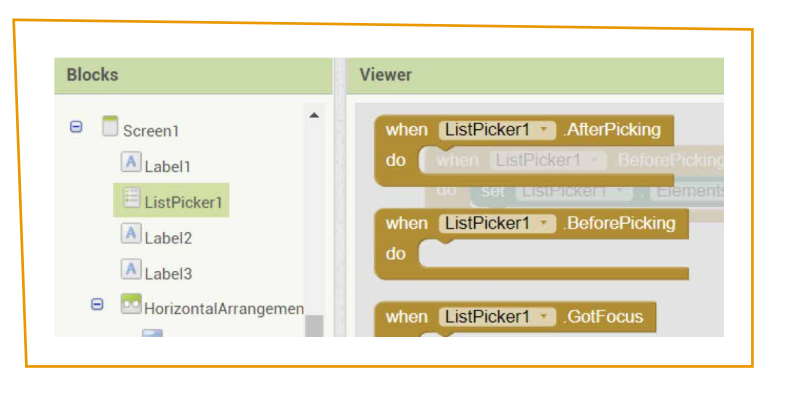

**Εικόνα 5**.

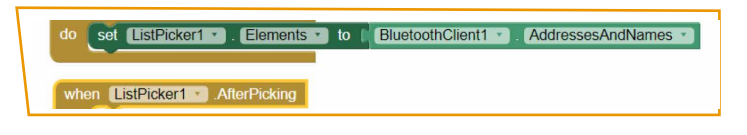

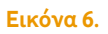

5. Από το παράθυρο "Blocks" αριστερά, κάνουμε αριστερό κλικ στο "ListPicker1" και στο διαφανές μενού με τα πλακίδια που ανοίγει, σύρουμε δεξιά στο παράθυρο κώδικα το πλακίδιο: "when ListPicker1.Selection to" και το βάζουμε στην υποδοχή του μπεζ παραθύρου "ListPicker1.AfterPicking."

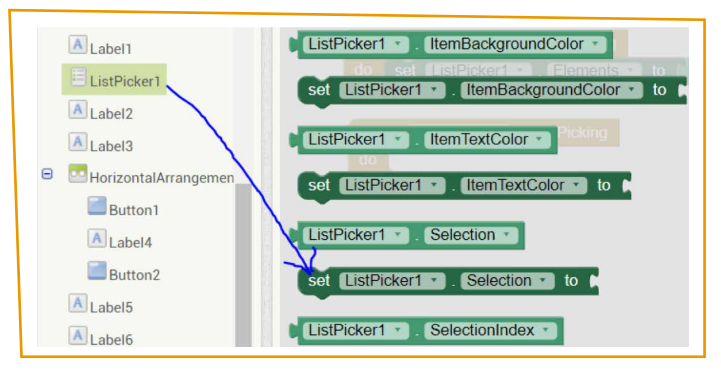

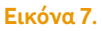

6. Από το παράθυρο "Blocks" αριστερά, κάνουμε αριστερό κλικ στο "BluetoothClient1" και στο διαφανές μενού με τα πλακίδια που ανοίγει, σύρουμε δεξιά στο παράθυρο κώδικα το μωβ πλακίδιο: "call BluetoothClient1.Connect"

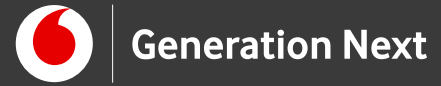

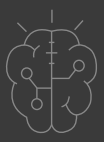

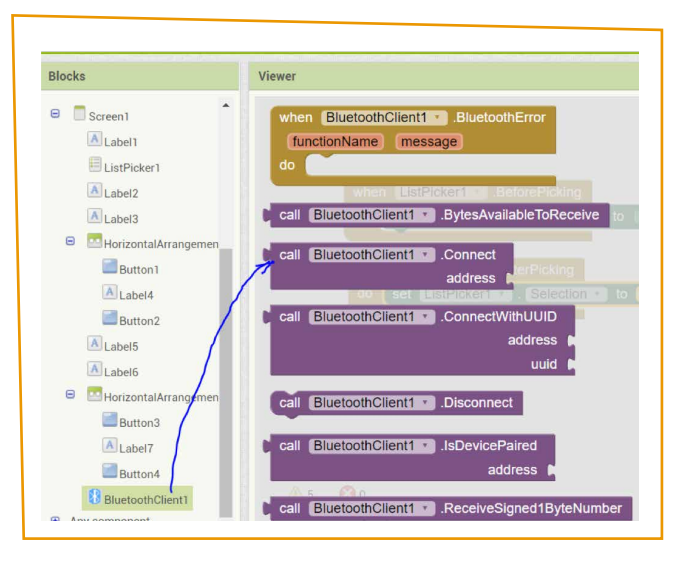

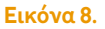

και το βάζουμε στην υποδοχή «to» του προηγούμενου πράσινου παραθύρου "ListPicker1.Selection to."

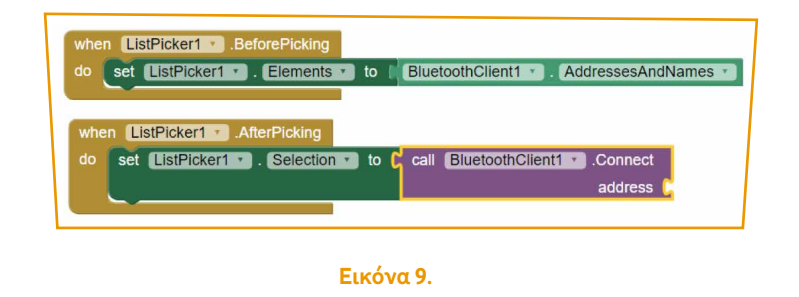

7. Από το παράθυρο "Blocks" αριστερά, κάνουμε αριστερό κλικ στο "ListPicker1" και στο διαφανές μενού με τα πλακίδια που ανοίγει, σύρουμε δεξιά στο παράθυρο κώδικα το πλακίδιο: "ListPicker1.Selection"

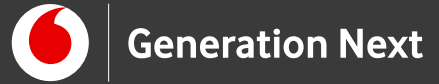

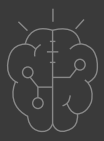

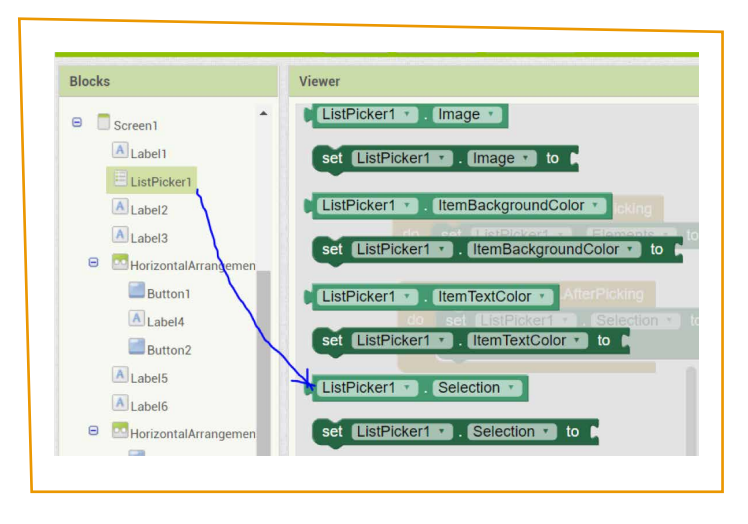

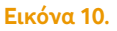

και το βάζουμε στην υποδοχή του προηγούμενου μωβ παραθύρου "call BluetoothClient1.Connect."

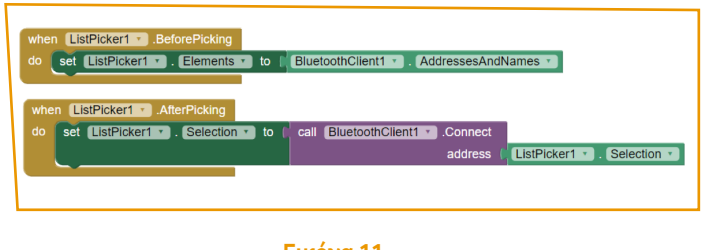

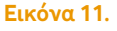

8. Από το παράθυρο "Blocks "αριστερά, κάνουμε αριστερό κλικ στο "ListPicker1" και στο διαφανές μενού με τα πλακίδια που ανοίγει, σύρουμε δεξιά στο παράθυρο κώδικα το πλακίδιο: "setListPicker1.BackgroundColor to"

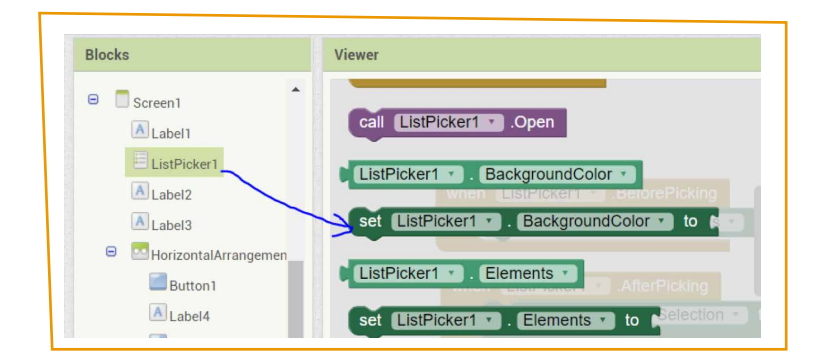

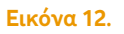

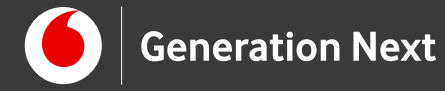

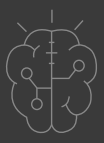

και το βάζουμε κάτω από το "set Picker1.Selection to"

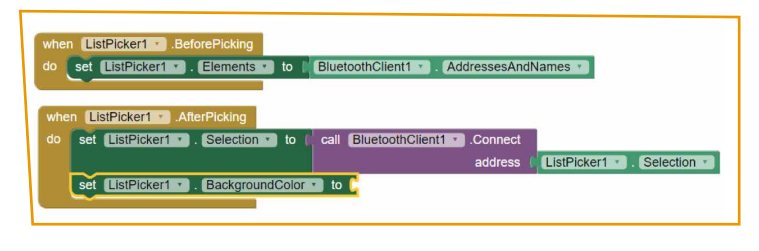

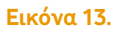

9. Από το παράθυρο "Blocks" αριστερά, κάνουμε αριστερό κλικ στο "Colors" και στο διαφανές μενού με τα πλακίδια που ανοίγει, σύρουμε δεξιά στο παράθυρο κώδικα το πλακίδιο με το πορτοκαλί χρώμα.

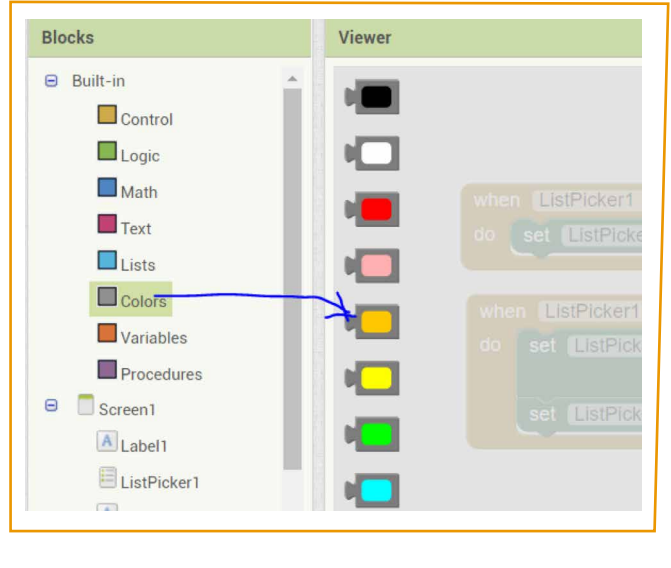

**Εικόνα 14**.

και το τοποθετούμε στην υποδοχή του προηγούμενου πλακιδίου:

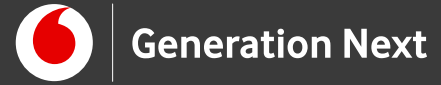

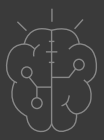

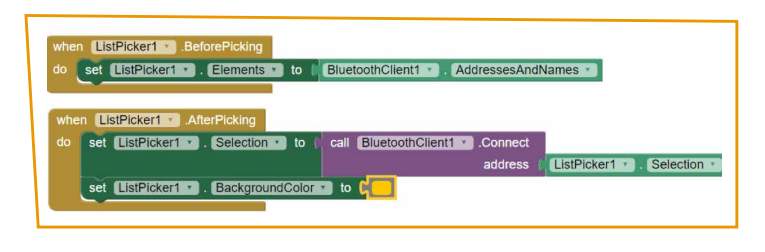

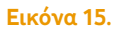

**10.** Από το παράθυρο "Blocks" αριστερά, κάνουμε αριστερό κλικ στο "ListPicker1" και στο διαφανές μενού με τα πλακίδια που ανοίγει, σύρουμε δεξιά στο παράθυρο κώδικα το πλακίδιο: "setListPicker1.TextColor to"

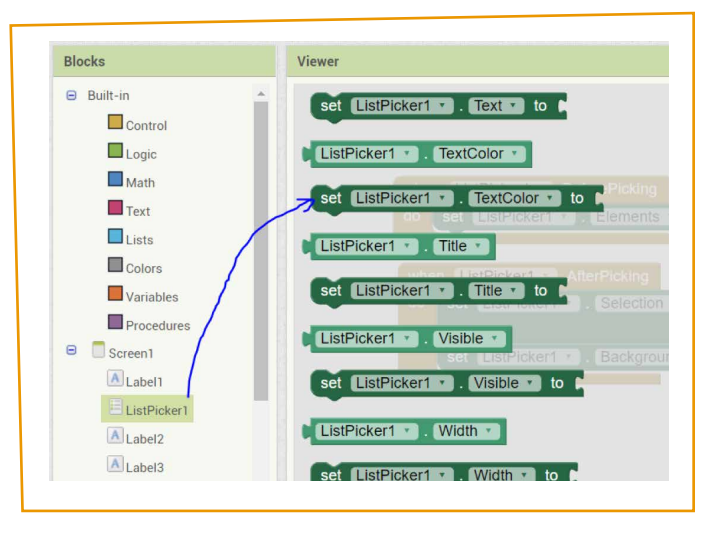

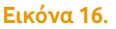

και το τοποθετούμε κάτω από το σκούρο πράσινο πλακίδιο που λέει: "setListPicker1.BackgroundColor"

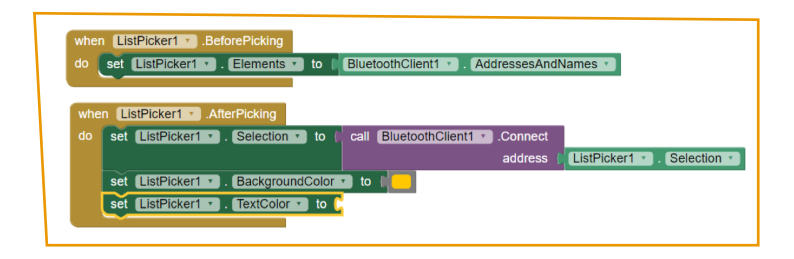

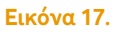

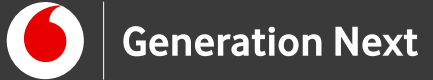

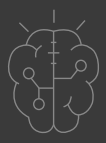

**11.** Από το παράθυρο "Blocks" αριστερά, κάνουμε αριστερό κλικ στο "Colors" και στο διαφανές μενού με τα πλακίδια που ανοίγει, σύρουμε δεξιά στο παράθυρο κώδικα το πλακίδιο με το μαύρο χρώμα.

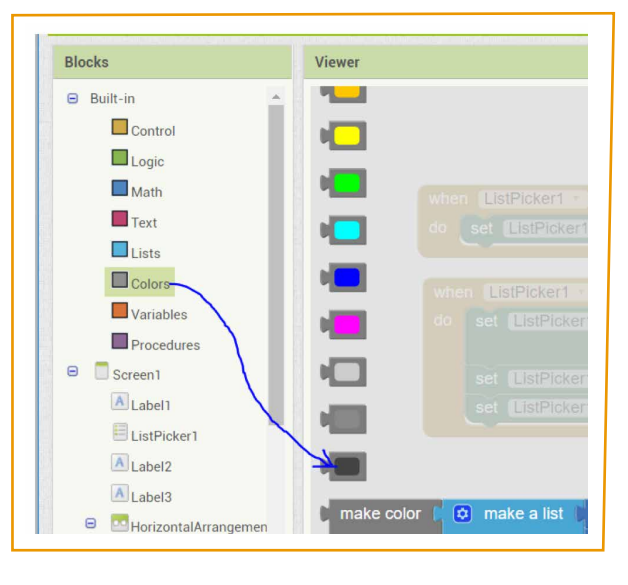

**Εικόνα 18**.

και το τοποθετούμε στην υποδοχή του προηγούμενου πλακιδίου: set ListPicker1.TextColor to

| wher | ListPicker1 . BeforePicking                                                |
|------|----------------------------------------------------------------------------|
| lo , | set ListPicker1 * . Elements * to BluetoothClient1 * . AddressesAndNames * |
|      |                                                                            |
| who  | Int Dickard In After Dicking                                               |
| wrie | AT LISPICKET ALL ALL PICKING                                               |
| do   | set ListPicker1 • . Selection • to call BluetoothClient1 • .Connect        |
|      | address (ListPicker1 ). Selection                                          |
|      | set ListPicker1 · . BackgroundColor · to                                   |
|      | set ListPicker1 . TextColor to                                             |
|      |                                                                            |

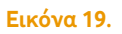

**12.** Από το παράθυρο "Blocks" αριστερά, κάνουμε αριστερό κλικ στο "ListPicker1" και στο διαφανές μενού με τα πλακίδια που ανοίγει, σύρουμε δεξιά στο παράθυρο κώδικα το πλακίδιο: "setListPicker1.Text to"

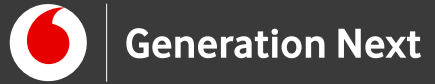

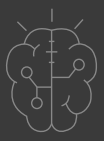

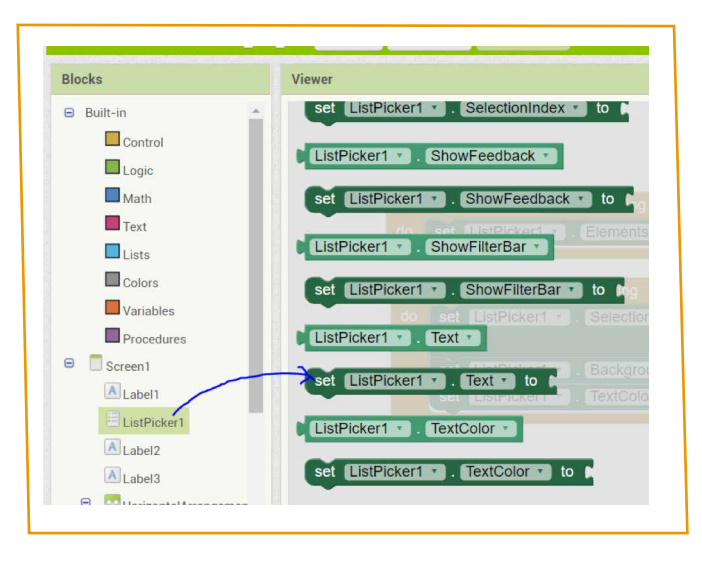

**Εικόνα 20**.

και το τοποθετούμε κάτω από το πλακίδιο: set ListPicker1.TextCo

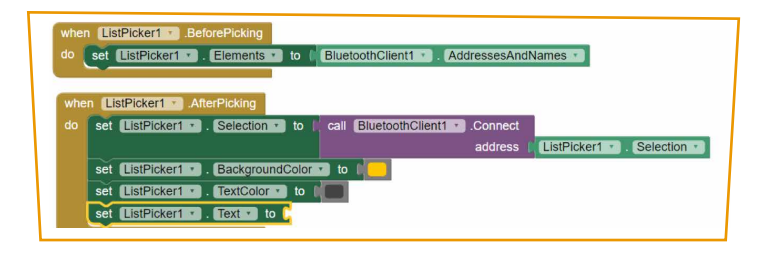

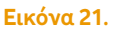

**13**. Από το παράθυρο "Blocks" αριστερά, κάνουμε αριστερό κλικ στο "Text" και στο διαφανές μενού με τα πλακίδια που ανοίγει, σύρουμε δεξιά στο παράθυρο κώδικα το πρώτο του πλακίδιο

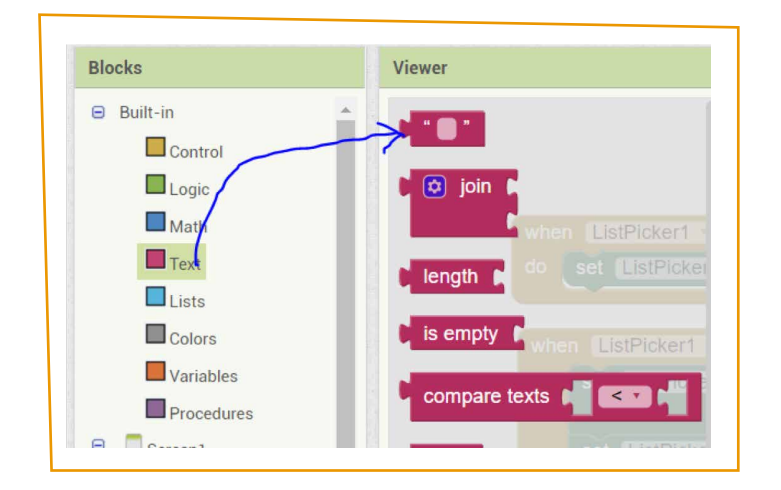

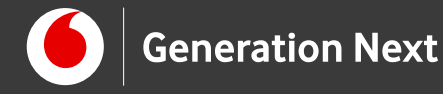

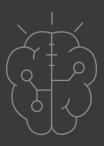

και το τοποθετούμε στην υποδοχή του προηγούμενου:

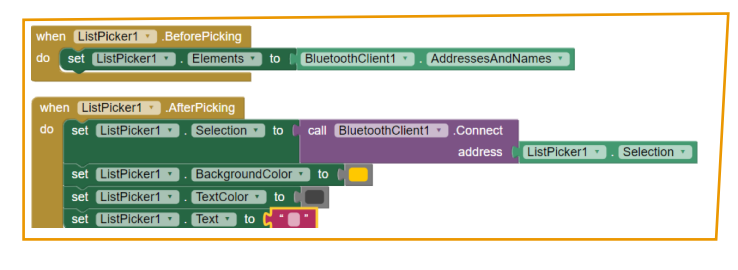

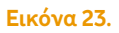

**14.** Τώρα κάνουμε κλικ μέσα στο ροζ τετράγωνο του κόκκινου πλακιδίου και γράφουμε εκεί μέσα «Connected».

| do  | set ListPicker1 . Elements to BluetoothClient1 . AddressesAndNames  |
|-----|---------------------------------------------------------------------|
|     |                                                                     |
| whe | an ListPicker1 AfterPicking                                         |
| de  |                                                                     |
|     | set ListPickeri * . Selection * to call BluetoothClienti * .Connect |
|     | address ListPicker1 . Selection .                                   |
|     | set ListPicker1 🔹 . BackgroundColor 🔹 to                            |
|     | set ListPicker1 • . TextColor • to                                  |
|     | set [IstPicker1 + Text + to Connected ]                             |

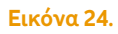

15. Από το παράθυρο "Blocks" αριστερά, κάνουμε αριστερό κλικ στο "Button1" και στο διαφανές μενού με τα πλακίδια που ανοίγει, σύρουμε δεξιά στο παράθυρο κώδικα το πλακίδιο "When Button1.Click και το τοποθετούμε οπουδήποτε στον άδειο λευκό χώρο της σχεδιαστικής επιφάνειας:

| do se      | ListPicker1 • | Coloction     |            |                 |         |                       |
|------------|---------------|---------------|------------|-----------------|---------|-----------------------|
|            |               | Selection .   | to Call    | BluetoothClient | Connect |                       |
|            |               |               |            | Commission (    | address | ListPicker1 Selection |
| se         | ListPicker1   | Background    | Color • to |                 |         |                       |
| se         | ListPicker1 • | . TextColor • | to 🛙 💼     |                 |         |                       |
| set        | ListPicker1 · | . Text 🔹 to   | Conne      | ected) *        |         |                       |
|            |               |               |            |                 |         |                       |
| Contractor | Putton1Clic   |               |            |                 |         |                       |

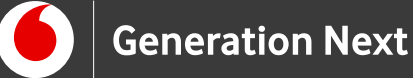

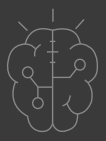

16. Από το παράθυρο "Blocks" αριστερά, κάνουμε αριστερό κλικ στο "BluetoothClient1" και στο διαφανές μενού με τα πλακίδια που ανοίγει, σύρουμε δεξιά στο παράθυρο κώδικα το μωβ πλακίδιο: call BluetoothClient1. Send1ByteNumber number:

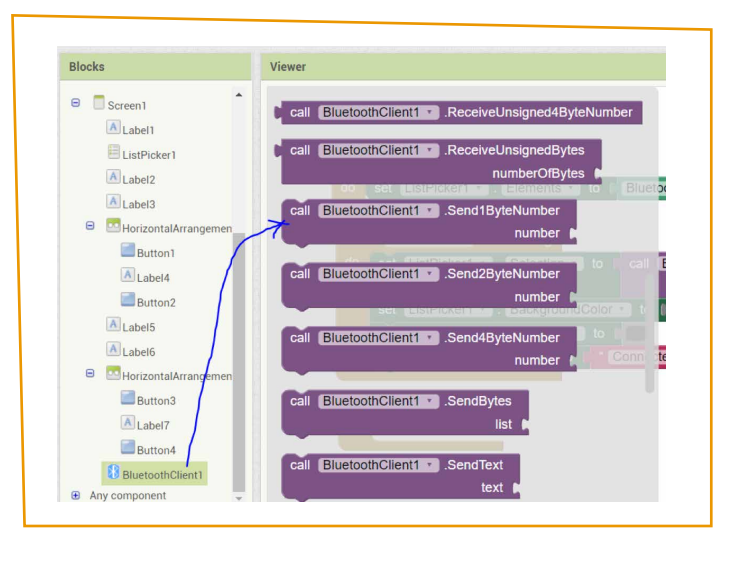

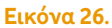

και το τοποθετούμε μέσα στο μπεζ πλακίδιο που μόλις αφήσαμε στην επιφάνεια σχεδίασης:

| when   | istPicker1 · After | Picking           |                    |         |                      |
|--------|--------------------|-------------------|--------------------|---------|----------------------|
| ao se  | ListPicker1        | Selection • to c  | BluetoothClient1 * | address | istPicker1 Selection |
| se     | ListPicker1 .      | BackgroundColor • | to 🔲 📃             |         |                      |
| se     | ListPicker1 .      | TextColor • to    |                    |         |                      |
| se     | ListPicker1 .      | Text Text Con     | nected "           |         |                      |
|        |                    |                   |                    |         |                      |
| when ( | Button1 🔹 .Click   |                   |                    |         |                      |

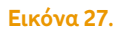

**17.** Από το παράθυρο "Blocks" αριστερά, κάνουμε αριστερό κλικ στο "Math" και στο διαφανές μενού με τα πλακίδια που ανοίγει, σύρουμε δεξιά στο παράθυρο κώδικα το πρώτο πλακίδιο

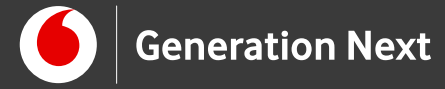

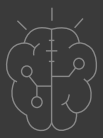

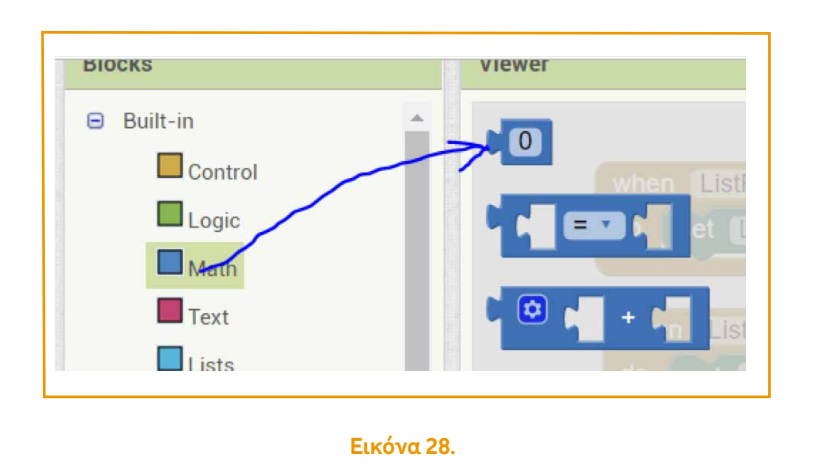

και το τοποθετούμε μέσα στην υποδοχή του προηγούμενου πλακιδίου:

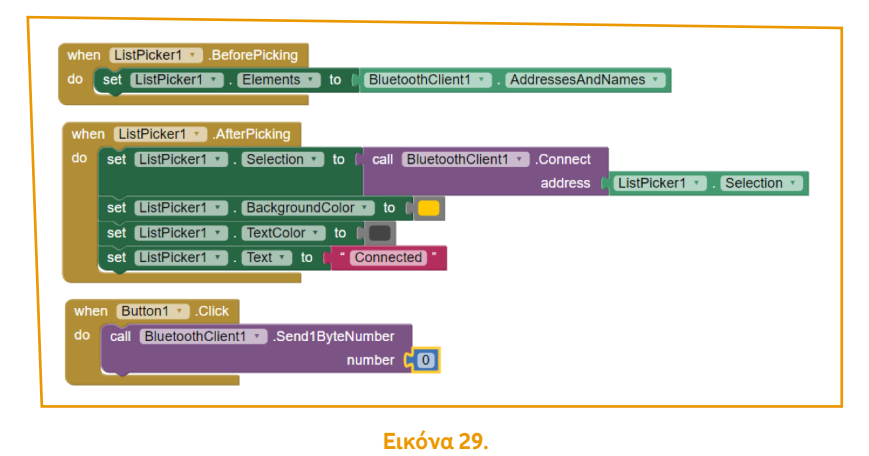

Μέσα στο τετράγωνο παράθυρο αυτού του μικρού πλακιδίου πληκτρολογούμε: 11

| when | ListPick | er1 🔹 .Af | terPicking                            |             |           | - X       |         |               |             |
|------|----------|-----------|---------------------------------------|-------------|-----------|-----------|---------|---------------|-------------|
| do s | et ListP | icker1 🔹  | Selection                             | 💽 to 🕴 ca   | Bluetooth | Client1 · | Connect |               |             |
|      |          |           |                                       |             |           |           | address | ListPicker1 * | Selection * |
| S    | et ListP | icker1    | . Backgroun                           | ndColor • t | to        |           |         |               |             |
| S    | et ListP | icker1 •  | . TextColor                           | to I        |           |           |         |               |             |
| s    | et ListP | icker1 🔹  | . Text 🔹 to                           | Conn        | nected    |           |         |               |             |
| _    | 100      |           | i i i i i i i i i i i i i i i i i i i |             |           |           |         |               |             |

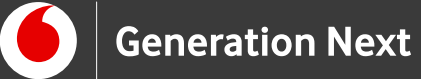

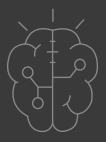

**18.** Συνεχίζουμε κατά τον ίδιο τρόπο σύροντας και τοποθετώντας τα πλακίδια για τα "Button2", "Button3", "Button4", όπως κάναμε στα βήματα 14 ως και 16. Το τελικό αποτέλεσμα πρέπει να είναι όπως υποδεικνύεται στην παρακάτω φωτογραφία.

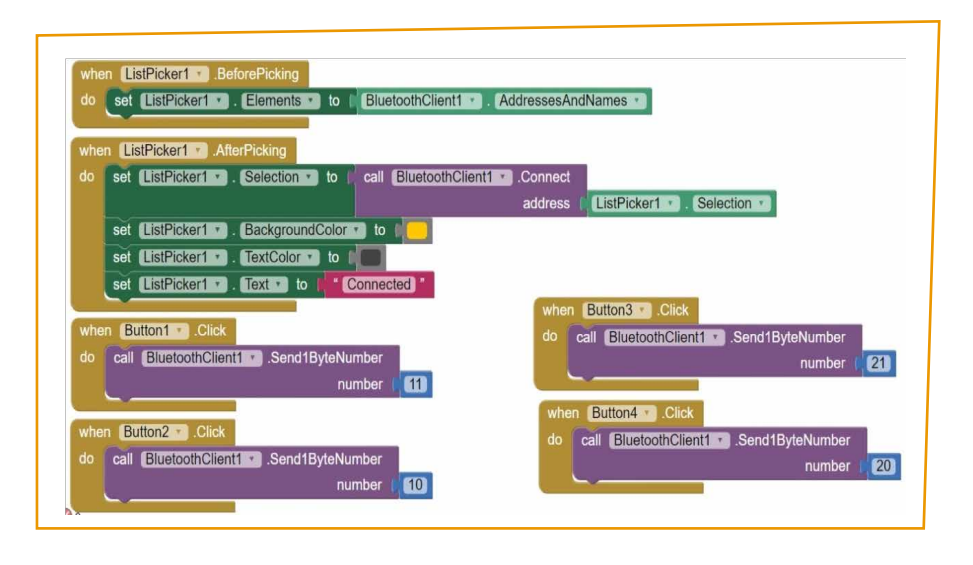

**Εικόνα 31**.

# Πηγές εικόνων

Εικόνα 1-31: Επεξεργασμένα στιγμιότυπα οθόνης (προσθήκη πλαισίων, κ.ο.κ) από το περιβάλλον της εφαρμογής MIT App Inventor, από την ιστοσελίδα <u>http://ai2.appinventor.mit.edu</u>/. Το περιεχόμενο της εφαρμογής διέπεται από άδεια <u>Creative Commons Attribution- ShareAlike 4.0 International License</u> / Δικαιούχος © <u>Massachusetts Institute of Technology</u> [copyright notice]. Το συγκεκριμένο περιεχόμενο χρήστη (user posting) και τα στιγμιότυπα ως παράγωγα και επεξεργασμένα έργα παρήχθησαν από τον Ι.Μαλαμίδη και διανέμονται με άδεια <u>Creative Commons Attribution- ShareAlike 4.0 International</u> <u>License</u>.

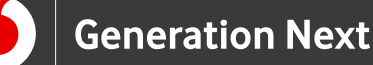

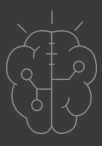

# Σημείωση

Οι λέξεις "MIT App Inventor", "MIT", "Massachusetts Institute of Technology" καθώς και λογότυπα ή άλλα διακριτικά γνωρίσματα που αναφέρονται στον παρόντα οδηγό ή απεικονίζονται στις εικόνες που αυτός εμπεριέχει είναι κατοχυρωμένα εμπορικά σήματα και διακριτικά γνωρίσματα που συνιστούν εμπορική ιδιοκτησία του <u>Massachusetts Institute of Technology [copyright notice</u>]. Το Ίδρυμα Vodafone, η Vodafone Παναφον Α.Ε.Ε.Τ ή η SciCo δεν έχουν σχέση με το εν λόγω Ίδρυμα. Το υλικό πνευματικής ιδιοκτησίας τρίτων σημειώνεται ρητά και διανέμεται με την αντίστοιχη άδεια που ορίζεται από τους όρους χρήσης αυτού.

Το εκπαιδευτικό πρόγραμμα Generation Next αποτελεί εξέλιξη του προγράμματος STEMpowering Youth που υλοποιείται από το Ίδρυμα Vodafone, ενώ το σχετικό εκπαιδευτικό υλικό έχει εγκριθεί και είναι διαθέσιμο στο πλαίσιο του προγράμματος Open Schools for Open Societies.